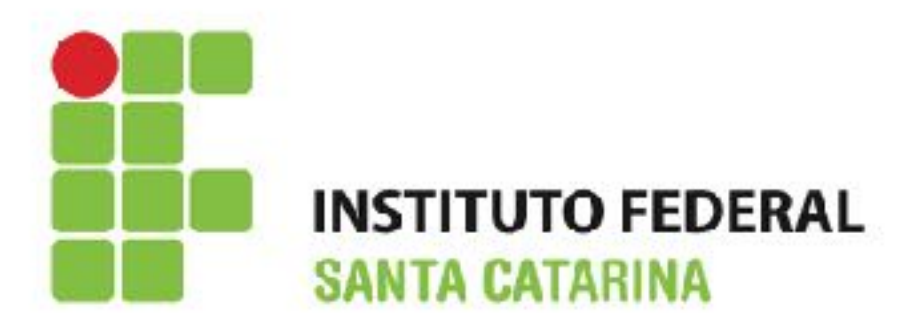

## Informática Básica Eletrotécnica/Mecânica

Edilson Hipolito da Silva edilson.hipolito@ifsc.edu.br - http://www.hipolito.info

### Roteiro

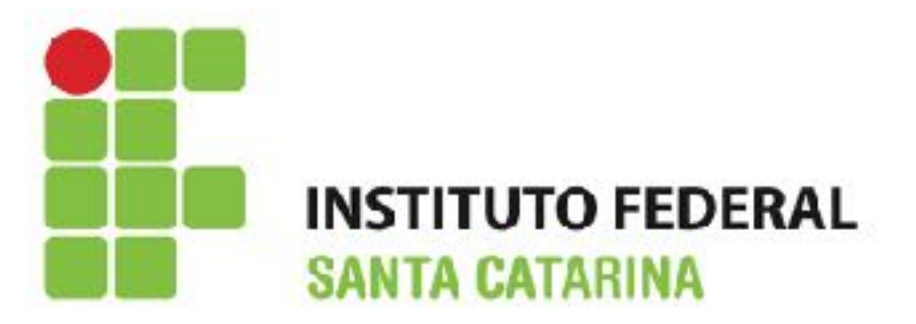

## Configurar Página

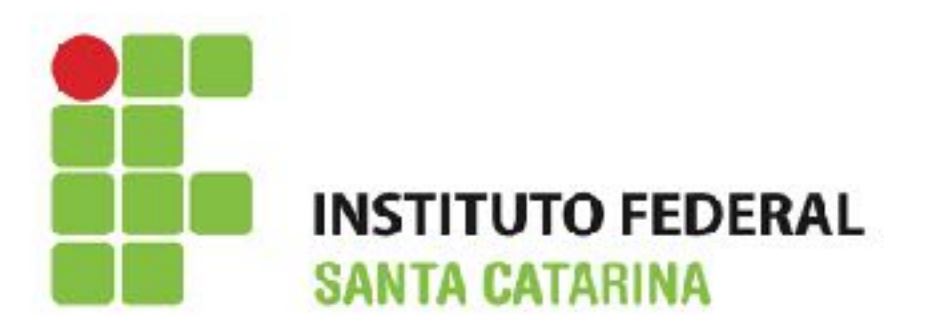

 Com a opção de configurar páginas, podemos definir o tipo do papel e as margens (direita, esquerda, inferior, superior) que desejamos utilizar.

| Sem título 1 - LibreOffice Writer                              |              |                                                          | Estilo da página: Estilo padrão |                               |                             |                                       |  |
|----------------------------------------------------------------|--------------|----------------------------------------------------------|---------------------------------|-------------------------------|-----------------------------|---------------------------------------|--|
| <u>A</u> rquivo <u>E</u> ditar E <u>x</u> ibir <u>I</u> nserir | <u>F</u> orm | natar <u>T</u> abela Fe <u>r</u> ramentas <u>J</u> anela | Organizador Pág                 | jina Plano de fundo Cabeçalho | Rodapé Bordas Colur         | as Nota de rodapé                     |  |
| 🖹 • 🖻 • 🔒 🖄   🖻                                                |              | Limpar formatação direta Ctrl+M                          | Formato do pa                   | pel                           |                             |                                       |  |
| 🗄 Título 1 💌                                                   | ABC          | <u>C</u> aractere                                        | Eormato:                        | A4                            |                             |                                       |  |
| L                                                              | ¶            | Pa <u>r</u> ágrafo                                       | Largura:                        | 21,00cm 🚔                     |                             |                                       |  |
|                                                                | 1.2.         | Marcadores e numerações                                  | Altura:                         | 29,70cm 🌩                     |                             |                                       |  |
| -                                                              |              | Pagina<br>Página de rosto                                | <u>O</u> rientação:             | <u>         R</u> etrato      |                             |                                       |  |
|                                                                |              | Alterar caixa                                            |                                 | Paisagem                      | <u>B</u> andeja de papel:   | [Das configurações da impressora] 💌   |  |
| •                                                              |              | Colunas                                                  | Margens                         |                               | Definições de layout        |                                       |  |
| 7                                                              |              | <u>S</u> eções                                           | Esquerda:                       | 2,30cm 🚔                      | Layout da <u>p</u> ágina:   | Direita e esquerda 🔹                  |  |
|                                                                |              |                                                          | Direita:                        | 1,98cm 🚔                      | <u>F</u> ormato:            | 1, 2, 3,                              |  |
|                                                                |              |                                                          | <u>E</u> m cima:                | 2,00cm 🚔                      | 🔲 Registr <u>o</u> de conf  | formidade                             |  |
|                                                                |              |                                                          | Emba <u>i</u> xo:               | 2,00cm 🚖                      | E <u>s</u> tilo de referênc | ia:                                   |  |
|                                                                |              |                                                          |                                 |                               |                             | · · · · · · · · · · · · · · · · · · · |  |
|                                                                |              |                                                          |                                 |                               |                             |                                       |  |
|                                                                |              |                                                          |                                 | ОК                            | <u>A</u> plicar Cance       | lar Aj <u>u</u> da <u>R</u> edefinir  |  |
|                                                                |              | l                                                        |                                 |                               |                             |                                       |  |

### Inserir Imagens

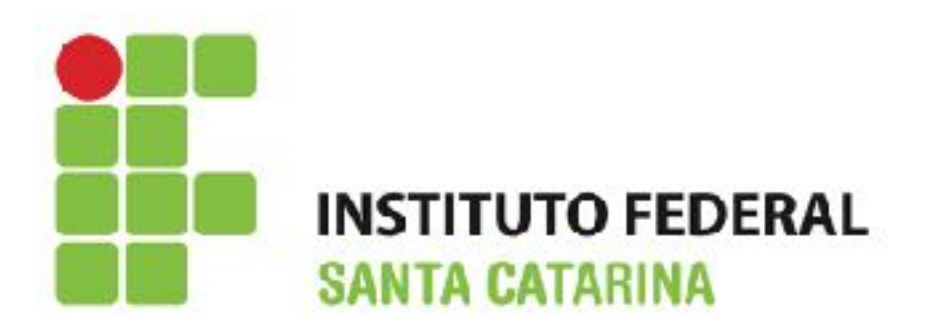

 Podemos inserir uma imagem em nosso documento, da forma mostarda abaixo:

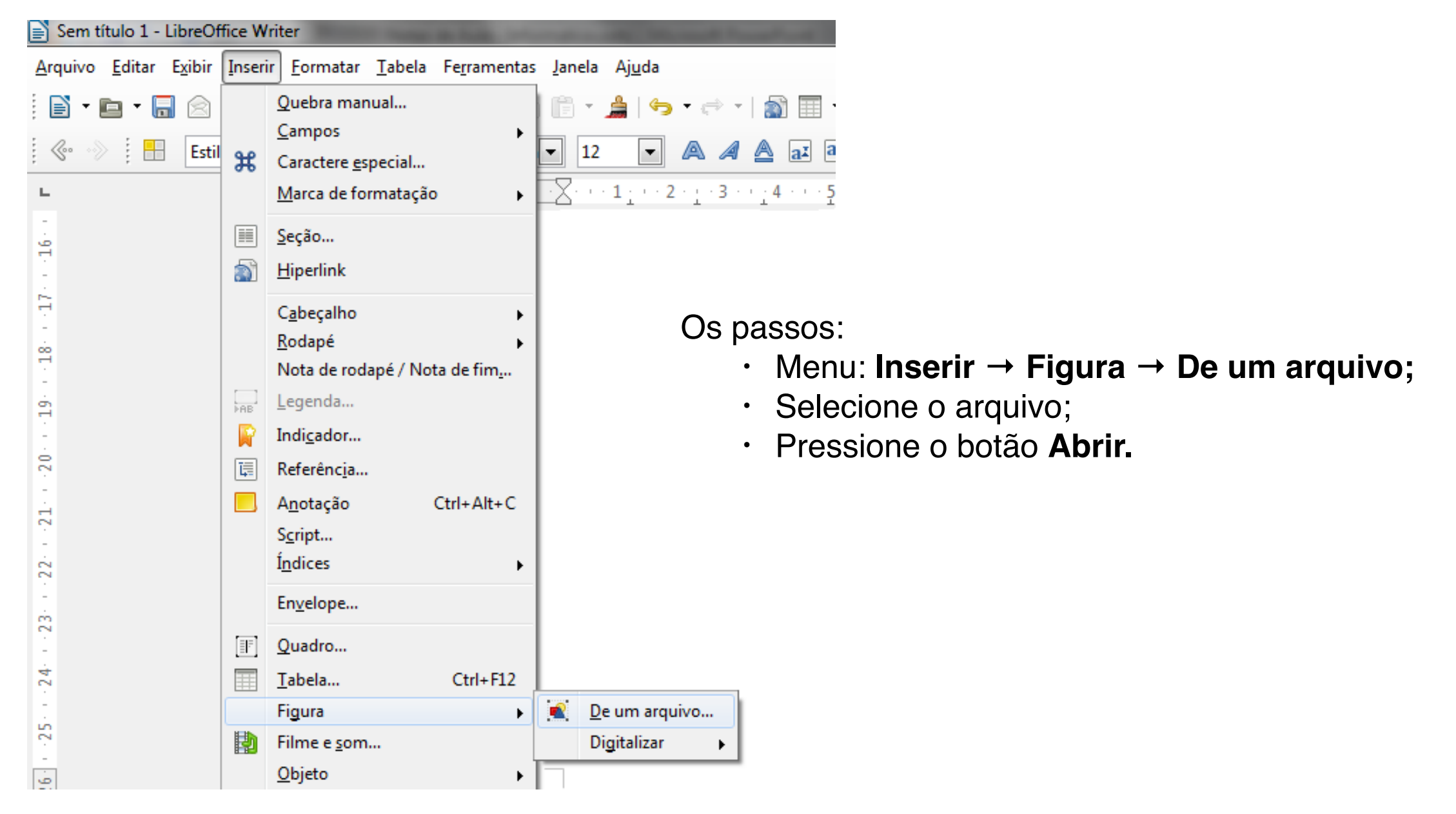

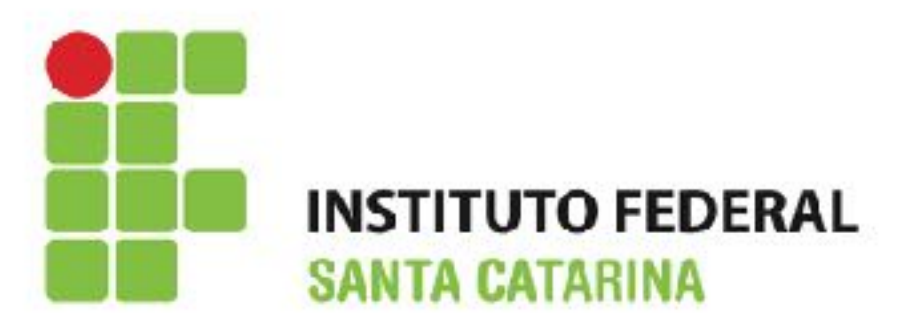

## Legenda em uma imagem

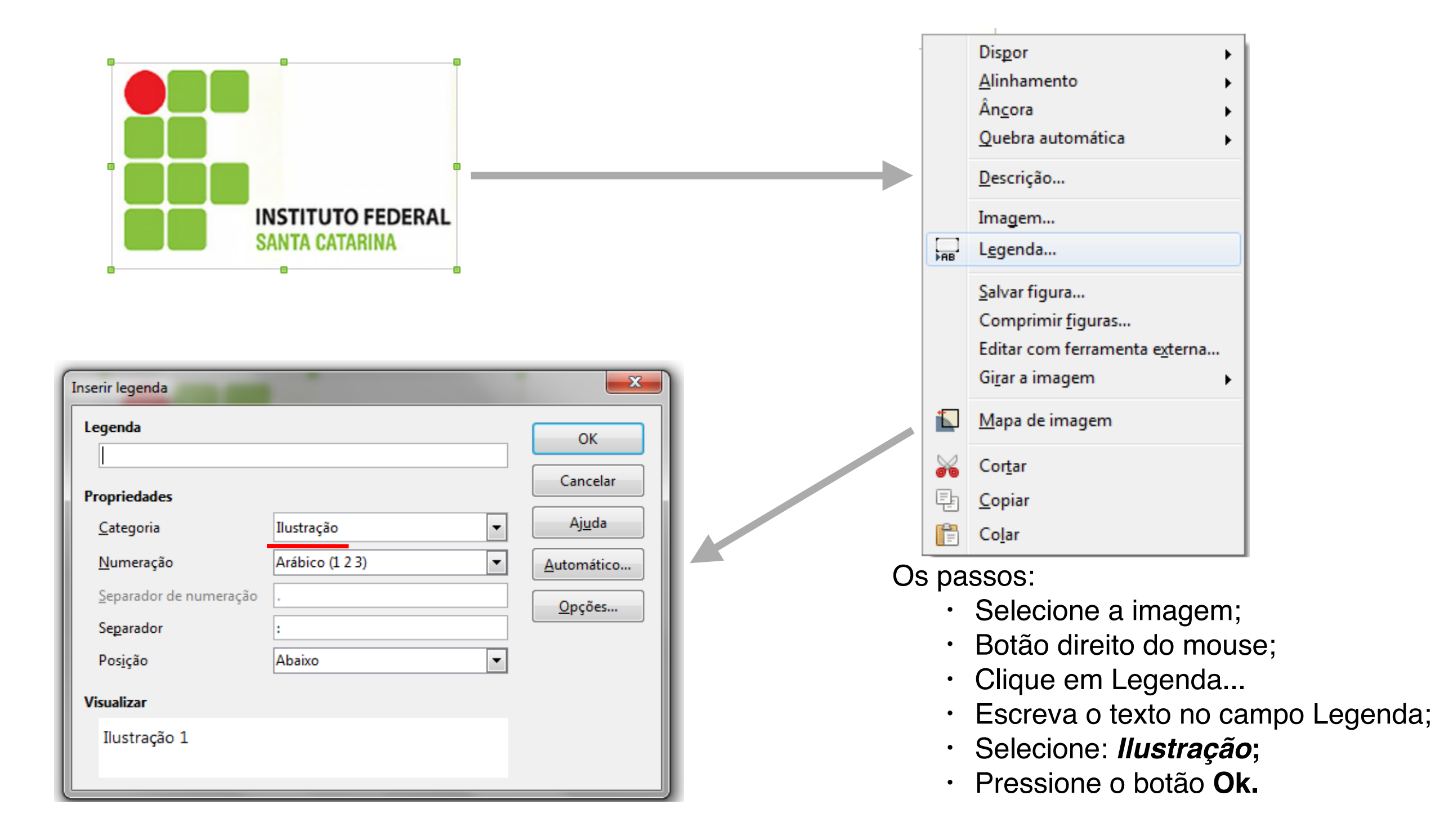

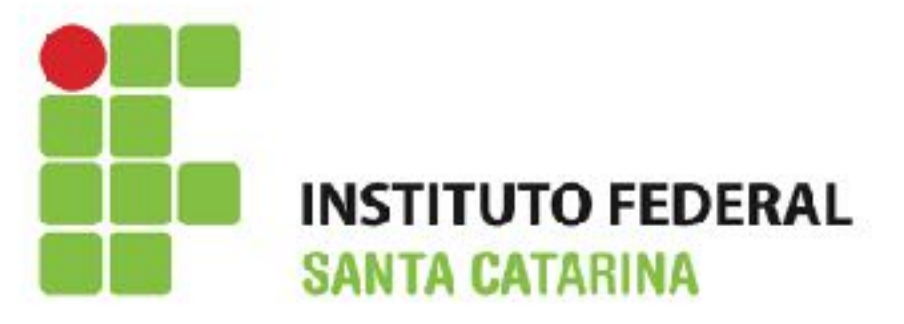

### Tabelas

| -            | 1                                      |    |             | Statement Street Street   |
|--------------|----------------------------------------|----|-------------|---------------------------|
| <u>T</u> abe | la Fe <u>r</u> ramentas <u>J</u> anela | Aj | <u>u</u> da |                           |
|              | <u>I</u> nserir                        | ۲  |             | Tabela Ctrl+F12           |
|              | <u>E</u> xcluir                        | ۲  |             | Linhas                    |
|              | Selecionar                             | ۲  |             | Colunas                   |
|              | Mesclar células                        |    | 1.1         | 3 • • • 4 • • • 5 • • • ( |
|              | Dividir células                        |    |             |                           |
|              | Proteger células                       |    |             |                           |
|              | Mesclar <u>t</u> abela                 |    |             |                           |
|              | Di <u>v</u> idir tabela                |    |             |                           |
|              | Auto <u>f</u> ormatar                  |    |             |                           |
|              | A <u>u</u> toajustar                   | ×  | I 1         |                           |
|              | Repetir <u>l</u> inhas de título       |    | I 1         |                           |
|              | <u>C</u> onverter                      | ۲  |             |                           |
| e.<br>≌iz    | Classifica <u>r</u>                    |    |             |                           |
| <b>f</b> co  | Fó <u>r</u> mula F                     | 2  |             |                           |
|              | Formato <u>n</u> umérico               |    |             |                           |
| ✓            | Limites d <u>a</u> tabela              |    |             |                           |
| -<br>        | Propriedades da ta <u>b</u> ela        |    |             |                           |

| nserir tabela                                                                                                    | 22                                             |
|----------------------------------------------------------------------------------------------------|------------------------------------------------|
| Geral                                                                                                    |                                                |
| <u>N</u> ome:                                                                                                    | Tabela1                                        |
| <u>C</u> olunas:                                                                                                    | 2 🚖 Linhas: 2 🚔                                |
| Opções                                                                                                    |                                                |
| Tít <u>u</u> lo                                                                                                    |                                                |
| ✓ Repering Repering Reperi | tir linhas de título nas novas <u>p</u> áginas |
| Lin <u>h</u>                                                                                                    | as de título: 1                                |
| 🔲 Não <u>d</u> iv                                                                                                    | vidir tabela entre páginas                     |
| ✓ Borda                                                                                                    |                                                |
|                                                                                                    | Autoformatar                                   |
|                                                                                                    |                                                |
|                                                                                                    |                                                |
|                                                                                                    |                                                |

Os passos da parte 2 (inserir tabela):

- Menu: Tabela -> Inserir -> Tabela...;
- · Defina o número de linhas e colunas;
- Pressione o botão Inserir.

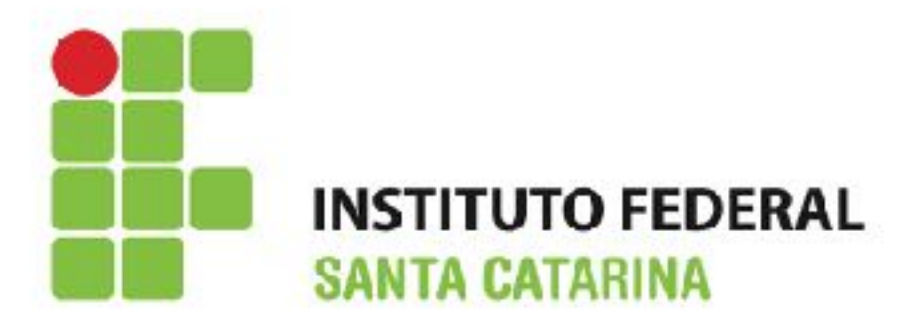

## Tabela: Adicionar Linhas

| <u>T</u> abela | Fe <u>r</u> ramenta                                                          | s <u>J</u> anela | Aj <u>u</u> da |                 |        |
|----------------|------------------------------------------------------------------------------|------------------|----------------|-----------------|--------|
| Ī              | nserir                                                                       |                  | •              |                 | rl+F12 |
| E              | xcluir                                                                       |                  | > 📄            | <u>L</u> inhas  |        |
| <u>S</u>       | elecionar                                                                    |                  | •              | <u>C</u> olunas |        |
| In             | serir linha                                                                  |                  | r              | X               |        |
|                | Inserir<br><u>N</u> úmero:<br>Posição<br><u>Antes</u><br><u>Depois</u><br>OK | ال               | ncelar         | Ajuda           |        |
|                |                                                                              |                  |                | ,               |        |

- · Clique em uma célula da tabela;
- Menu: Tabela -> Inserir -> Linhas...;
- Defina o número de linhas;
- Defina a posição (antes ou depois)
- · Pressione o botão Ok.

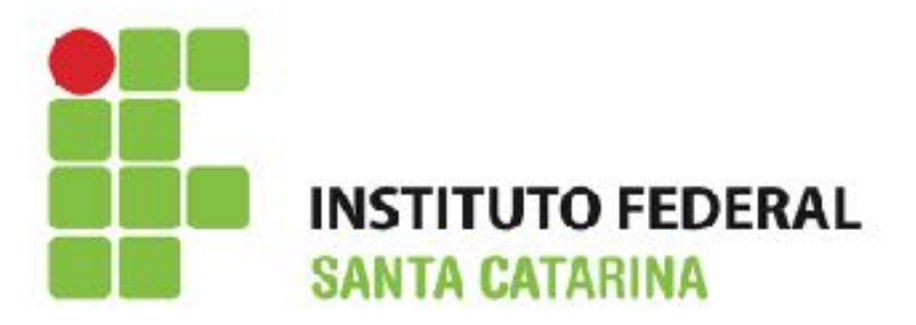

## Tabela: Adicionar colunas

| <u>T</u> abela | Fe <u>r</u> ramentas                                                  | <u>J</u> anela | Aj <u>u</u> da |                 |
|----------------|-----------------------------------------------------------------------|----------------|----------------|-----------------|
| I              | nserir                                                                |                | •              | Tabela Ctrl+F12 |
| Ē              | xcluir                                                                |                | •              | Linhas          |
| 5              | elecionar                                                             |                | •              | <u>C</u> olunas |
| Inse           | erir linha                                                            |                |                | ×               |
| Ir<br>Po       | nserir<br><u>N</u> úmero:<br>osição<br><u>Antes</u><br><u>D</u> epois | -              |                |                 |
|                | ОК                                                                    | Car            | ncelar         | Aj <u>u</u> da  |

- · Clique em uma célula da tabela;
- Menu: Tabela -> Inserir -> Colunas...;
- · Defina o número de colunas;
- Defina a posição (antes ou depois)
- Pressione o botão Ok.

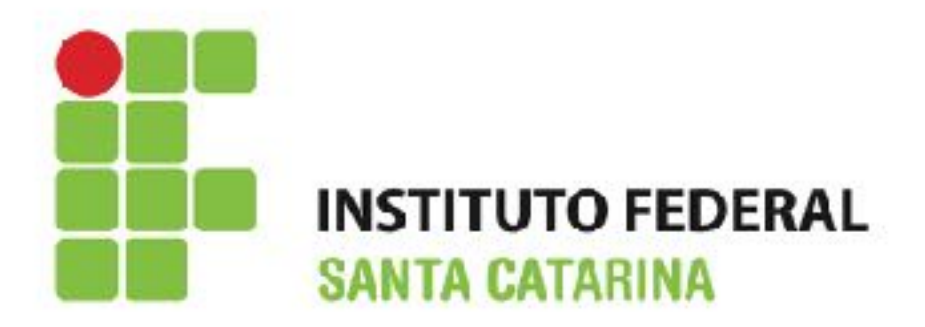

## Tabela: Excluir linhas

| Tabe | la Fe <u>r</u> ramentas | <u>J</u> anela | Aj <u>u</u> da | а          |                 |
|------|-------------------------|----------------|----------------|------------|-----------------|
|      | Inserir                 |                | •              | <b>⊢</b> • | 🔿 🗸 🚮           |
|      | <u>E</u> xcluir         |                | •              |            | <u>T</u> abela  |
|      | <u>S</u> elecionar      |                | •              | ×          | <u>L</u> inhas  |
| 4    | Mesclar células         |                |                |            | <u>C</u> olunas |

- Selecione a(s) linha(s);
- Menu: Tabela -> Excluir -> Linhas;

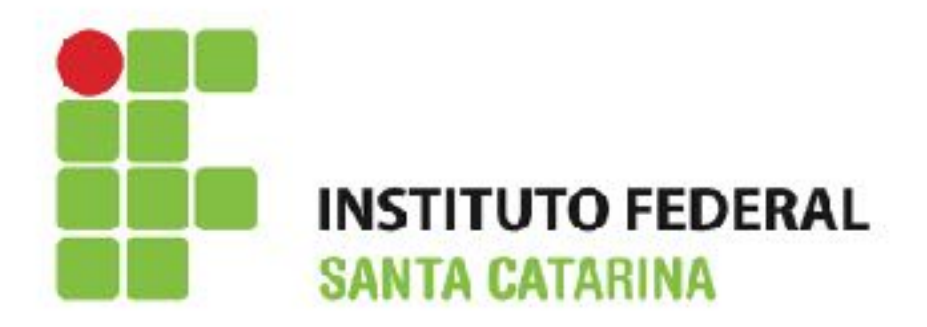

### Tabela: Excluir linhas

| <u>T</u> abe | ela      | Fe <u>r</u> ramentas     | <u>J</u> anela | Aj <u>u</u> d | la       |                 |
|--------------|----------|--------------------------|----------------|---------------|----------|-----------------|
|              | Ī        | nserir                   |                | •             | <b>-</b> | 🗢 🗸 🗟           |
|              | E        | xcluir                   |                | •             |          | <u>T</u> abela  |
|              | <u>S</u> | elecionar                |                | ►             | *        | <u>L</u> inhas  |
|              | Ν        | <u>/l</u> esclar células |                |               | *        | <u>C</u> olunas |

- Selecione a(s) linha(s);
- Menu: Tabela -> Excluir -> Colunas;

## Excluir tabela

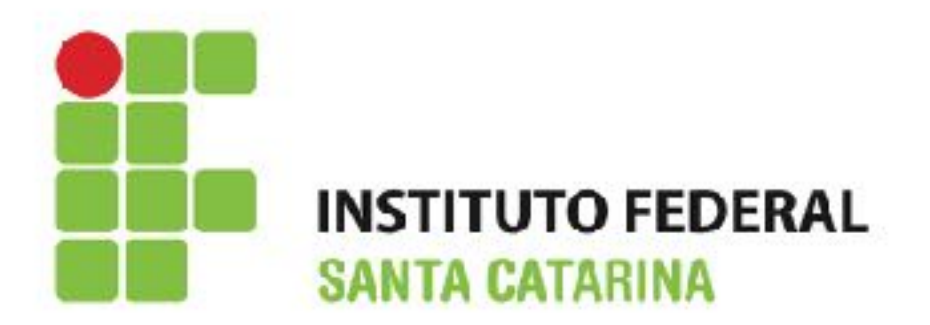

- · Clique em qualquer célula da tabela;
- Menu: Tabela -> Excluir -> Tabela;

 Dica: Muitas ações (inserir, excluir, mesclar células, formatar tabela pode ser realizadas através da barra de formatação da tabela:

### Tabela: Mesclar células

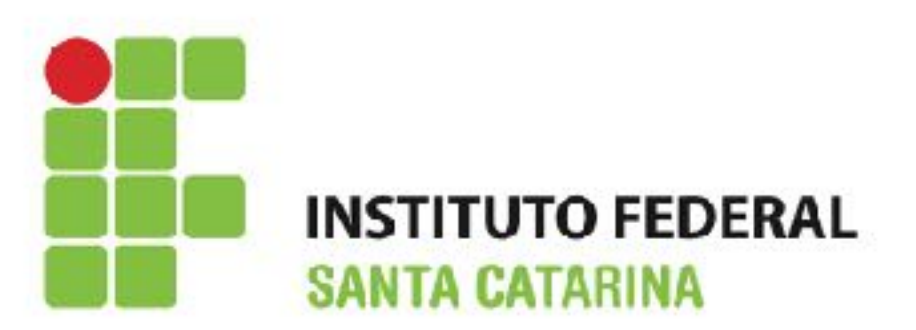

É possível unir/mesclar células (linhas ou colunas) da tabela Ex:

### Antes

| Controle de estoque<br>da empresa |           |
|-----------------------------------|-----------|
| Peça                              | Valor     |
| Parafuso                          | R\$ 1,30  |
| Martelo                           | R\$11,00  |
| Pá                                | R\$ 35,00 |
| Alicate                           | R\$8,00   |

### Depois

| Controle de estoque da empresa |           |  |  |  |  |
|--------------------------------|-----------|--|--|--|--|
| Peça Valor                     |           |  |  |  |  |
| Parafuso                       | R\$ 1,30  |  |  |  |  |
| Martelo                        | R\$11,00  |  |  |  |  |
| Pá                             | R\$ 35,00 |  |  |  |  |
| Alicate                        | R\$8,00   |  |  |  |  |

Para mesclar células:

- · Selecione *duas ou mais* células que deseja mesclar;
- Menu: Tabela -> Mesclar -> células.

### OU utilize a barra:

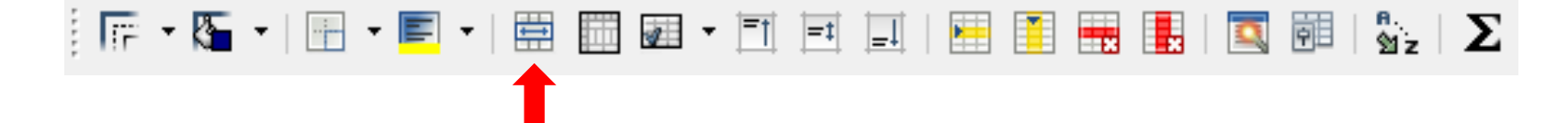

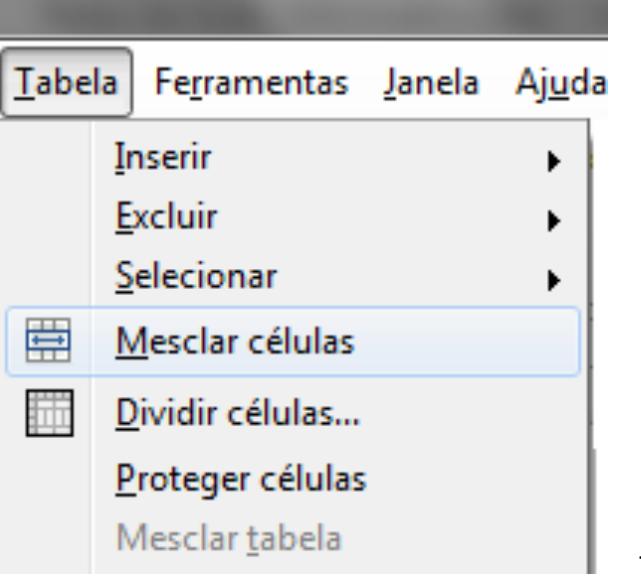

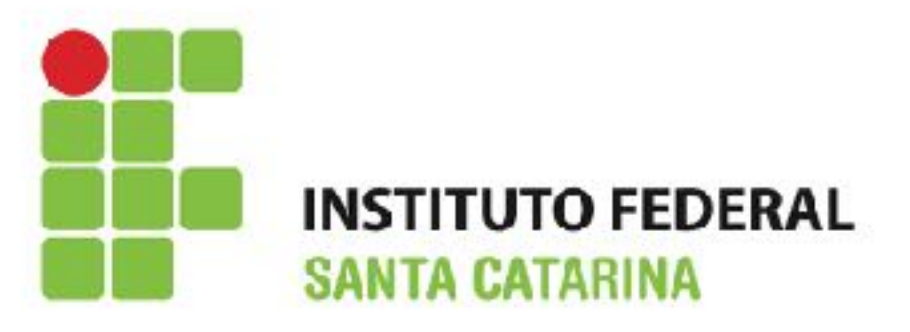

## Tabela: Inserir Legendas

|                                 |               | _              |                                             |                                  |                                                                                                    |  |
|---------------------------------|---------------|----------------|---------------------------------------------|----------------------------------|----------------------------------------------------------------------------------------------------|--|
| Peça                            | Valor         |                |                                             |                                  | Alinhamento                                                                                                    |  |
| Parafuso                        | R\$ 1.30      |                |                                             |                                  | Ân <u>c</u> ora                                                                                                    |  |
|                                 |               | ┥              |                                             |                                  | <u>D</u> escrição                                                                                                    |  |
| Martelo                         | RŞ 11,00      |                |                                             |                                  | Imagem                                                                                                    |  |
| Pá                              | R\$ 35,00     |                |                                             | ►AB                              | L <u>eg</u> enda                                                                                                    |  |
| Alicate                         | R\$ 8,00      |                |                                             |                                  | <u>S</u> alvar figura<br>Comprimir <u>f</u> iguras<br>Editar com ferramenta e <u>x</u> terna<br>Gi <u>r</u> ar a imagem |  |
| Inserir legenda                 |               | ×              | 1                                           |                                  | <u>M</u> apa de imagem                                                                                                  |  |
| Legenda<br>Propriedades         |               | OK<br>Cancelar |                                             |                                  | Cor <u>t</u> ar<br><u>C</u> opiar<br>Co <u>l</u> ar                                                                     |  |
| <u>C</u> ategoria Tal           | bela 🗸        | Aj <u>u</u> da | Os p                                        | asso                             | OS:                                                                                                    |  |
| <u>N</u> umeração Ará           | ibico (1 2 3) | Automático     |                                             | - Cl                             | ique na tabela;                                                                                                    |  |
| Separador de numeração . Opções |               |                | <ul> <li>Botão direito do mouse;</li> </ul> |                                  |                                                                                                    |  |
| Separador :                     |               |                | Clique em Legenda                           |                                  |                                                                                                    |  |
| Posição                         |               |                | Es                                          | screva o texto no campo Legenda; |                                                                                                    |  |
| Visualizar                      |               |                | <ul> <li>Selecione: Tabela;</li> </ul>      |                                  |                                                                                                    |  |
| Tabela 1                        |               |                |                                             | · Pr                             | essione o botão <b>Ok.</b>                                                                                              |  |

### Formas

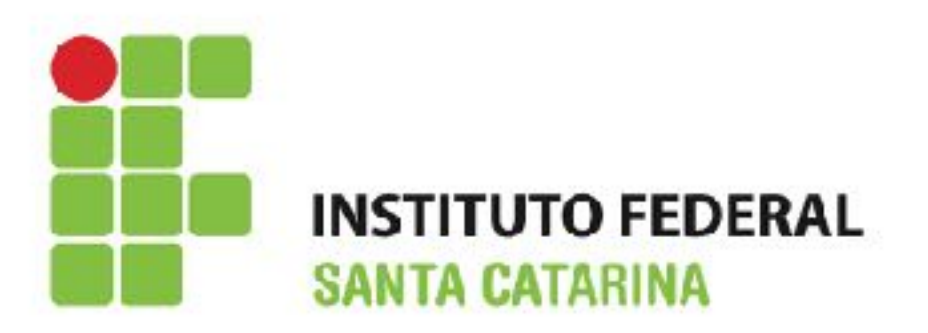

- As formas permitem desenvolver fluxogramas, desenhos simples, destacar um determinado texto, etc.;
- Uma forma pode ser inserida clicando na barra de desenhos na parte inferior do Writer (se não tiver aparecendo vai no menu Exibir -> Barra de Ferramentas -> marque a opção Desenhos):

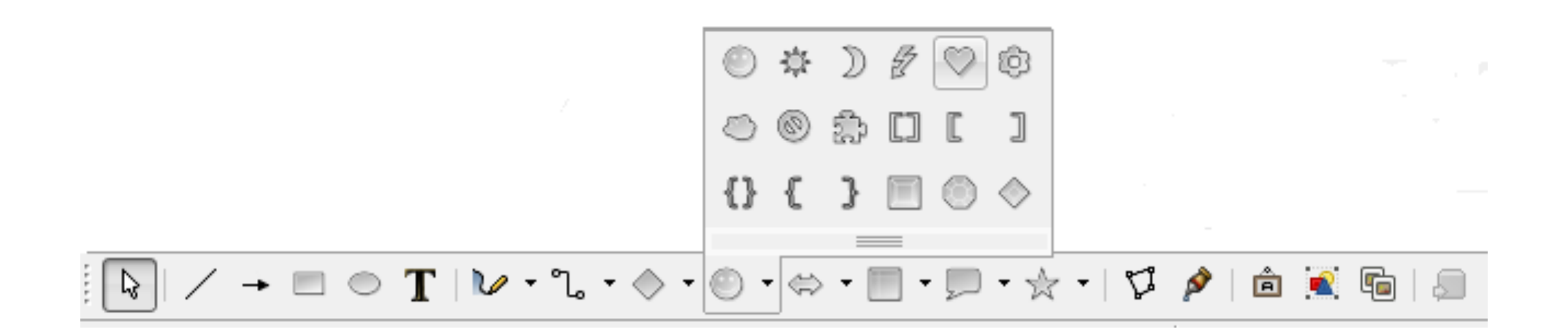

### Formas

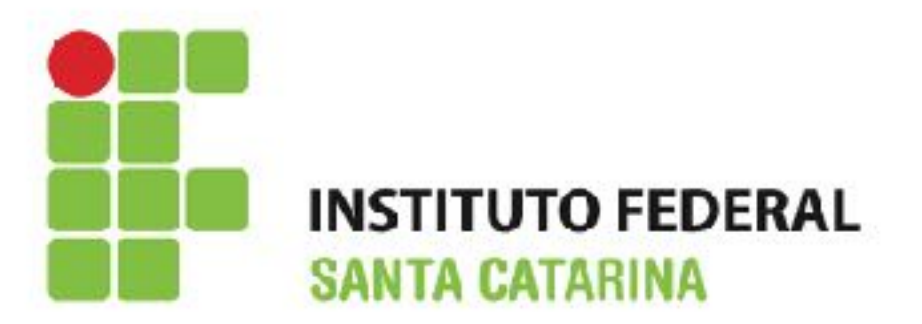

 Para formatar a forma, selecione-a e utilize o botão direito do mouse ou a barra de formatação:

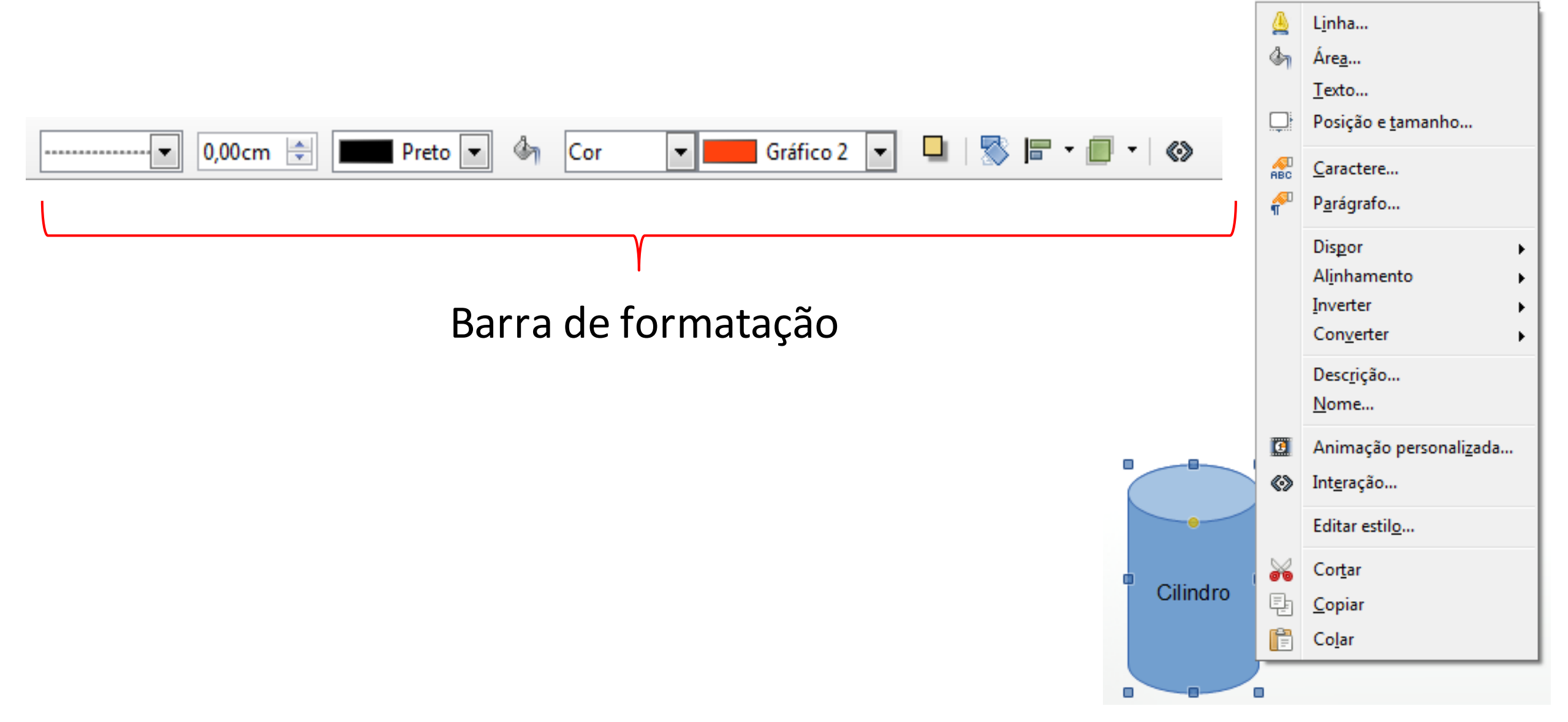

## Localizando e Substituindo

- O Writer permite:
- Localizar e substituir palavras ou frases;
- · Localizar e substituir uma formatação específica;
- · Localizar e substituir estilos de parágrafos;
- Para Localizar utilize a tecla de atalho Crtl + F

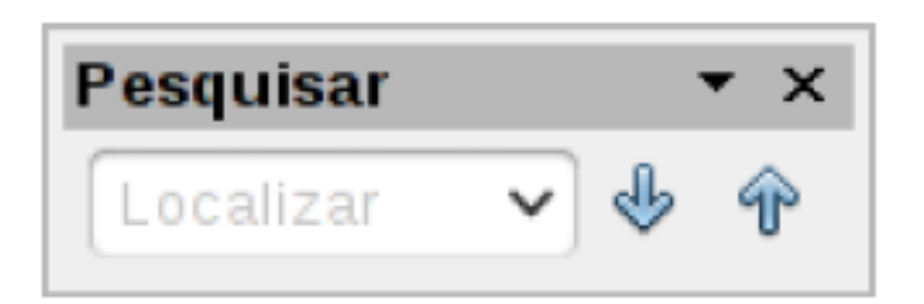

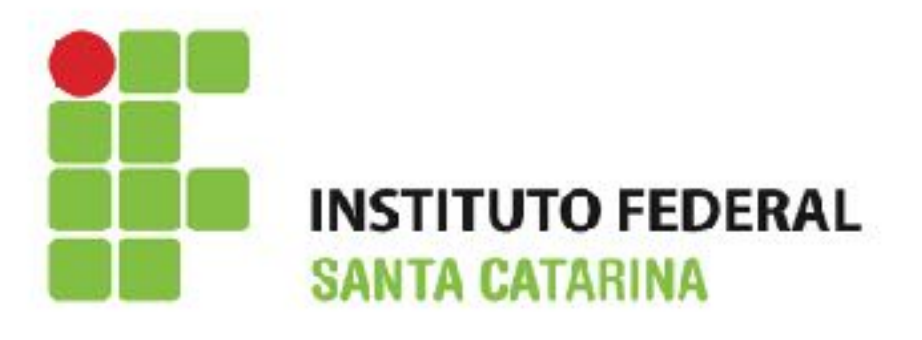

| Localizar e substituir                                                                                                    | ×                                               |
|----------------------------------------------------------------------------------------------------|-------------------------------------------------|
| Procurar por                                                                                                    | Localizar<br>Loc <u>a</u> lizar todos           |
| Substituir por                                                                                                    | Substitui <u>r</u><br>Substituir to <u>d</u> os |
| <ul> <li>Diferenciar <u>m</u>aiúsculas de minúsculas</li> <li>Somente palavras inteiras</li> <li><u>O</u>utras opções</li> <li>Somente na seleção atual</li> <li>Para trás</li> </ul> | Atri <u>b</u> utos                              |
| <ul> <li>Expressões regulares</li> <li>Pesquisar estilos de parágrafos</li> <li>Anotaçõ<u>e</u>s</li> <li>Pesquisa por similaridade</li> </ul>                                        | For <u>m</u> ato                                |
| Ajuda                                                                                                    | Fechar                                          |

Para Localizar e Substituir utilize a tecla de atalha Ctrl + H

## Cabeçalhos e Rodapé

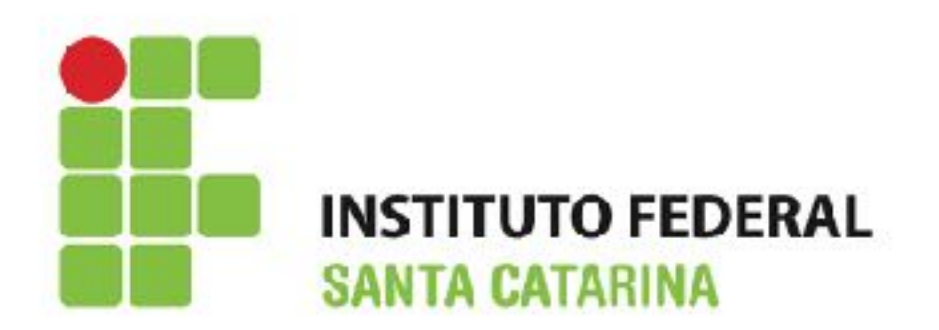

- Um cabeçalho é uma área que aparece no topo de uma página;
- Um rodapé aparece no fim da página;
- Informações como números de página inseridos dentro de um cabeçalho ou rodapé são mostradas em todas as páginas do documento com aquele estilo de página;

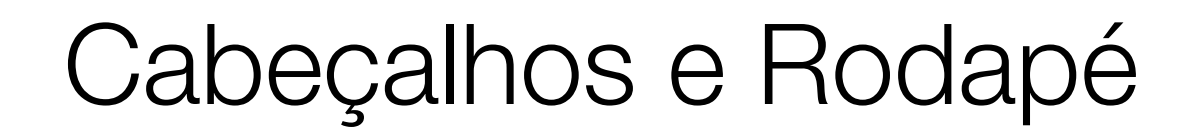

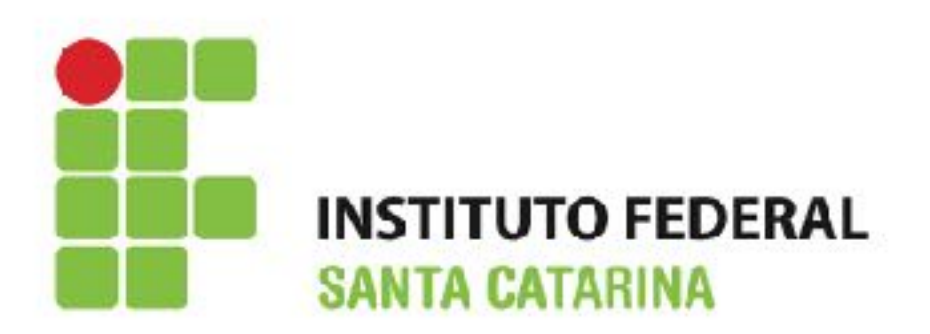

 Para inserir um cabeçalho: Na Barra de Menu selecione Inserir → Cabeçalho → Estilo Padrão;

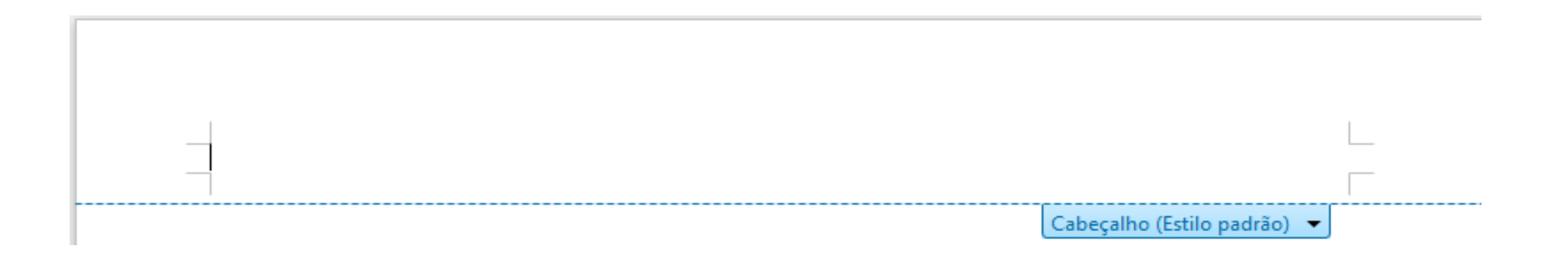

 Para inserir um rodapé: Na Barra de Menu selecione Inserir → Rodapé → Estilo Padrão;

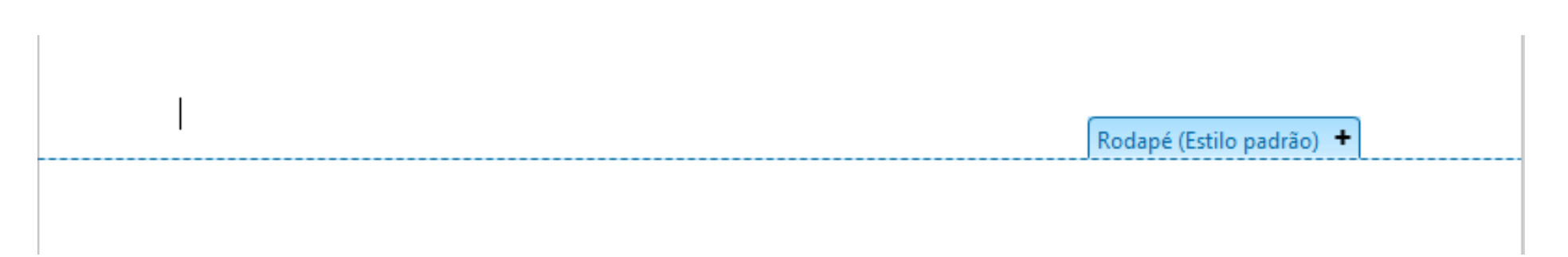

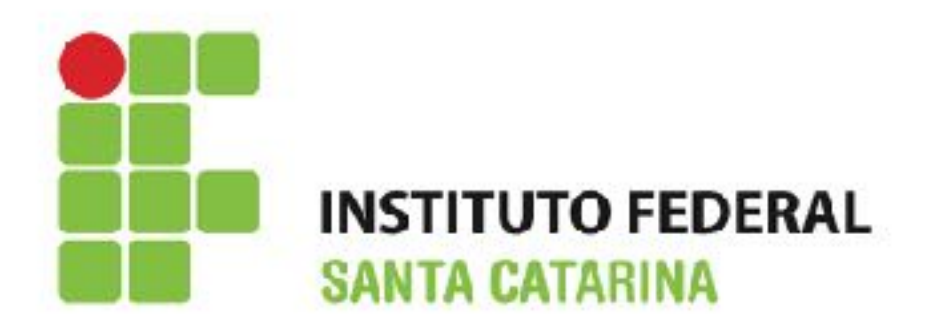

- Para numerar automaticamente páginas:
  - Insira um cabeçalho ou rodapé;
  - Posicione o cursor no cabeçalho ou rodapé onde você deseja que o número de página apareça. Na Barra de Menu selecione: Inserir → Campos → Número da página;

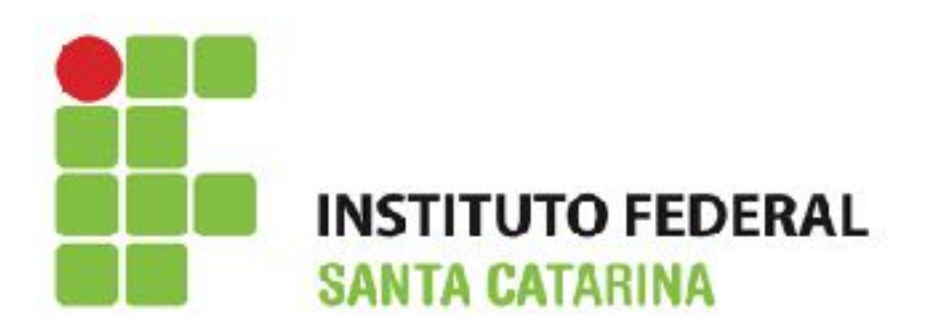

- Para incluir o número total de páginas (como em "página 1 de 10"):
  - Digite a palavra "página" e um espaço, então insira o número de página como descrito anteriormente;
  - Pressione a barra de espaço uma vez, digite a palavra "de" e um espaço. Então na Barra de Menu selecione: Inserir → Campos → Total de páginas.

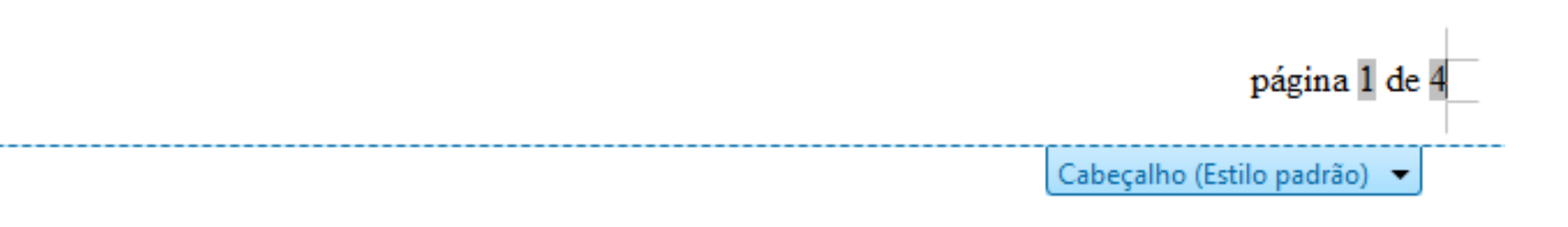

# Sumário

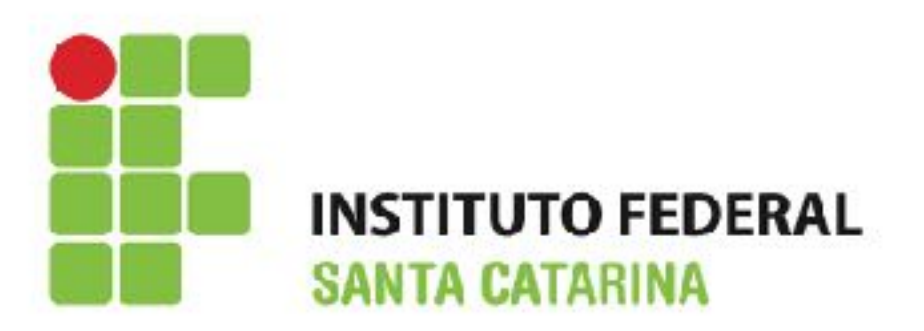

- Permite construir um índice automatizado de conteúdo a partir dos títulos do documento. Para tal, siga os passos:
  - Ao criar o documento, utilize os estilos de parágrafo para níveis de título diferentes como títulos de capítulo e seção: Título 1, Título 2, Título 3, e assim por diante;

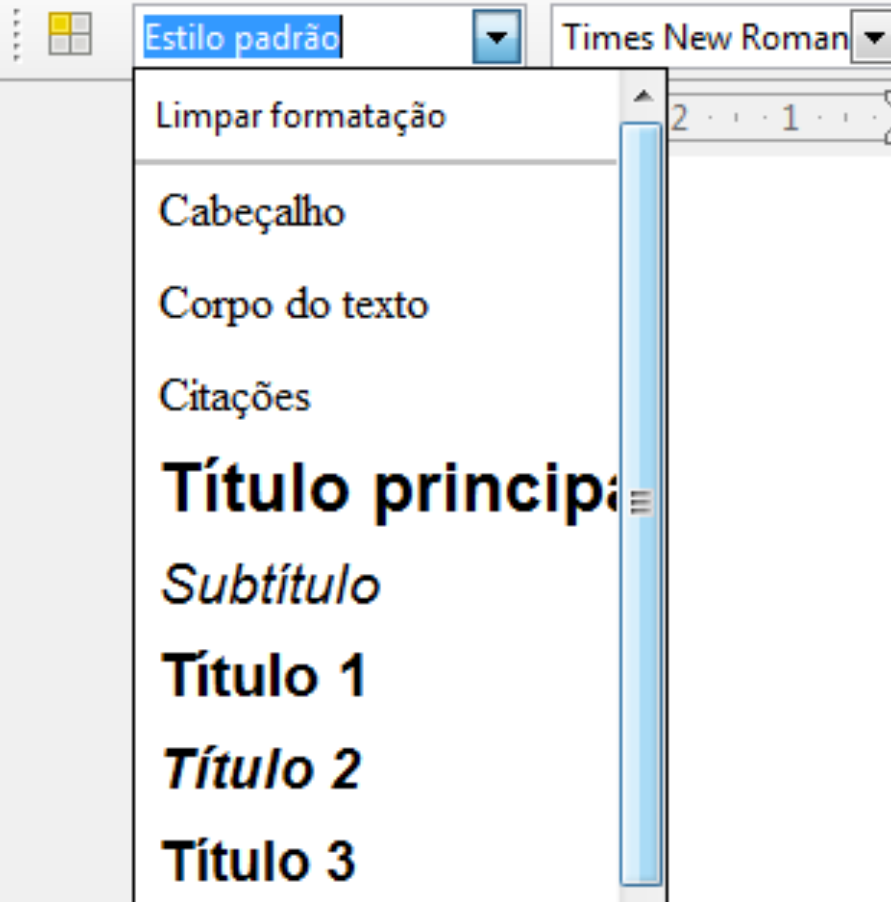

## Sumário

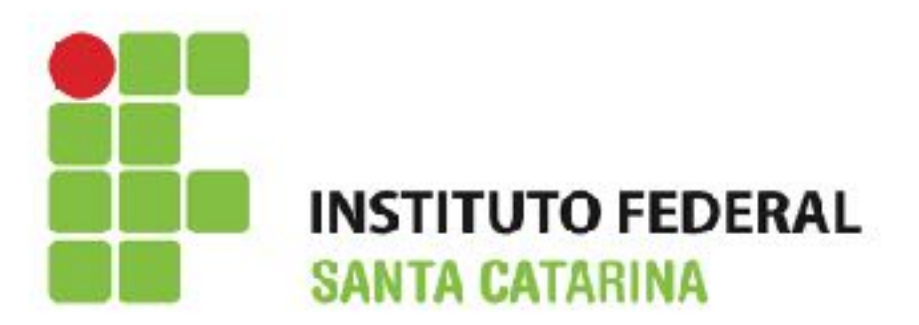

- Permite construir um índice automatizado de conteúdo a partir dos títulos do • documento. Para tal, siga os passos:
  - Posicione o cursor onde o índice de conteúdos será inserido;
  - Na Barra de Menu selecione: Inserir  $\rightarrow$  Índices  $\rightarrow$  Índices e sumários;
  - Clique no •

|                                                                                                    | Inserir índice / sumário                                                                                                    |                                                                                                    |  |  |  |  |  |  |
|----------------------------------------------------------------------------------------------------|----------------------------------------------------------------------------------------------------|----------------------------------------------------------------------------------------------------|--|--|--|--|--|--|
| <ul> <li>Clique no botão OK.</li> </ul>                                                                                                    | Sumário         Titalo 1       1         Tatalo 1.1       1         Entry.       1         Titulo 1.2       1         Este é o conteúdo do primeiro capítulo. Esta é uma entrada do diretório do usuário.       1         Título 1.1       Este é o conteúdo do capítulo 11. Esta é a entrada para o índice.         Título 1.2       Este é o conteúdo do capítulo 12. Esta palavra-chave é uma entrada principal. | Indice / Sumário       Entradas Estilos Colunas Plano de fundo         Tipo e título                                                      |  |  |  |  |  |  |
| Para <i>atualizar</i> o sumário<br>posicione o cursor dentro do<br>sumário e clique com o <b>botão</b><br><b>direito</b> e escolha <b>Atualizar</b><br><b>índice/sumário</b> no menu<br>contexto. | Tabela 1: esta é a tabela 1<br>imagem 1: esta é a imagem 1                                                                                                    | <ul> <li>Estilos <u>a</u>dicionais</li> <li>Marcas de índice</li> <li>OK Cancelar Ajuda <u>R</u>edefinir</li> <li>✓ Visualizar</li> </ul> |  |  |  |  |  |  |

# Índice de Imagens e Tabelas

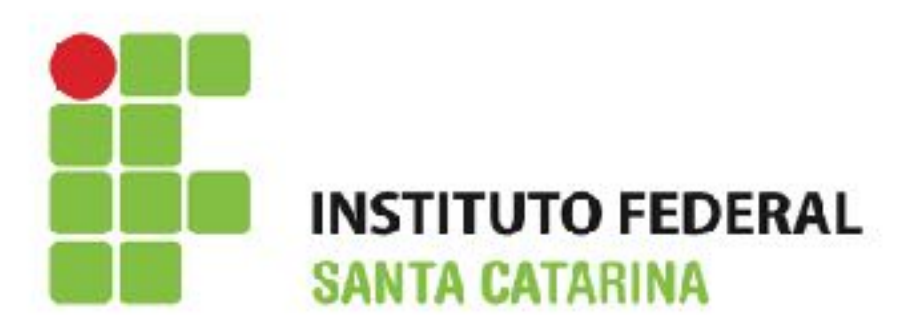

- O processo para criar o índice de imagem e tabela é similar ao de criar o sumário;
- Para criar esses índices é necessário colocar legendas tanto nas imagens quanto nas tabelas. Para gerar ambos índices, siga os passos:
  - · Colocar legendas tanto nas imagens quanto nas tabela;
  - Na Barra de Menu selecione: Inserir → Índices → Índices e sumários;
  - Escolha Índice de figuras ou Índice de tabelas;
  - Clique no botão OK.

| Índice / Sumário                    | Entradas E                  | stilos C | olunas | Plano de           | fundo    |                |                   |
|-------------------------------------|-----------------------------|----------|--------|--------------------|----------|----------------|-------------------|
| Tipo e título —                     |                             |          |        |                    |          |                |                   |
| <u>T</u> ítulo                      | Sumário                     |          |        |                    |          |                |                   |
| Tip <u>o</u>                        | Sumário 🔽                   |          |        |                    |          |                |                   |
|                                     | Sumário<br>Índice alfal     | oético   |        | es n               | nanuais  |                |                   |
| Criar índice / suÍndice de figuras  |                             |          |        |                    |          |                |                   |
| pa <u>r</u> a                       | Indice de ta<br>Índice pers | lo       | A      | valiar até o nível |          | 10 🌲           |                   |
| Criar a partir de Índice de objetos |                             |          |        |                    |          |                |                   |
| ✓ Estrutura                         | Bibliografia<br>de topicos  | 3        |        |                    |          |                |                   |
| Estilos <u>a</u> dicionais          |                             |          |        |                    |          |                |                   |
| ✓ Marcas de índice                  |                             |          |        |                    |          |                |                   |
|                                     |                             |          |        |                    |          |                |                   |
|                                     |                             |          |        |                    |          |                |                   |
|                                     |                             |          |        |                    |          |                |                   |
|                                     |                             |          |        |                    |          |                |                   |
|                                     |                             |          |        | ОК                 | Cancelar | Aj <u>u</u> da | <u>R</u> edefinir |

# Sumário

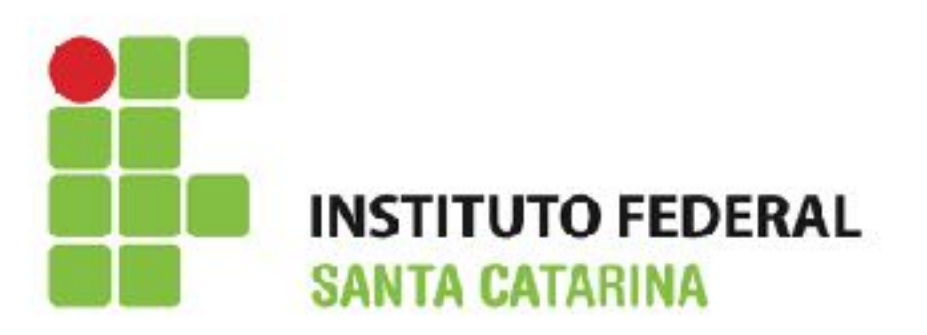

- Permite construir um índice automatizado de conteúdo a partir dos títulos do documento. Para tal, siga os passos:
  - Ao criar o documento, utilize os estilos de parágrafo para níveis de título diferentes como títulos de capítulo e seção: Título 1, Título 2, Título 3, e assim por diante;
  - Posicione o cursor onde o índice de conteúdos será inserido;
  - Na Barra de Menu selecione: Inserir → Índices → Índices e sumários;
  - Clique no botão OK.

## Atividades

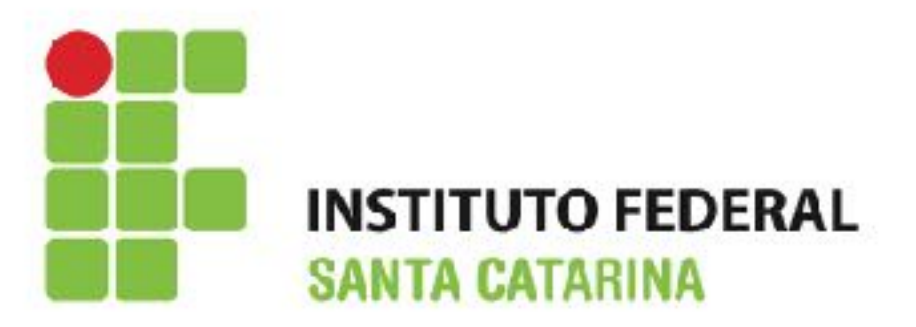

- 1. Utilize o texto da atividade 1 do writer;
- 2. Crie um cabeçalho e rodapé;
- 3. Numere as páginas no formato: x/t (ex: 1/30)
- 4. Insira duas imagens (pode ser da internet) no texto em páginas diferentes;
- 5. Coloque legendas nas imagens;
- Insira uma tabela na segunda página com 3 colunas e 4 linhas;
- 7. Coloque legenda na tabela;
- 8. Crie na página 1 um parágrafo com o texto Capítulo 1;
- 9. Selecione o texto Capítulo 1 e mude o seu estilo para: Título 1;
- 10. Abaixo do texto Capítulo 1 escreva o texto Introdução;

- 11. Selecione o texto Introdução e mude o seu estilo para: Título 2;
- 12. Na última página crie um parágrafo com o texto Conclusão;
- 13. Selecione o texto Conclusão e mude o seu estilo para: Título 1;
- 14. Na última página crie um parágrafo com o texto Referências bibliográficas;
- 15. Selecione o texto Referências bibliográficas e mude o seu estilo para: Título 1;
- 16. Gere o Sumário na página 1;
- 17. Gere a seguir o Índice de imagens abaixo do Sumário;
- 18. Para finalizar gere o Índice de tabelas.

### Dúvidas?

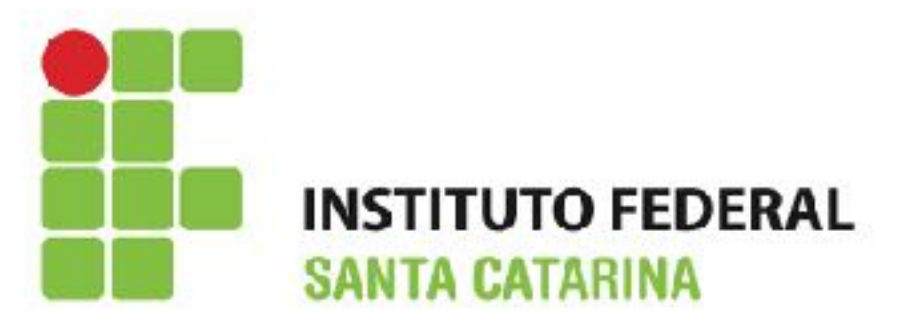

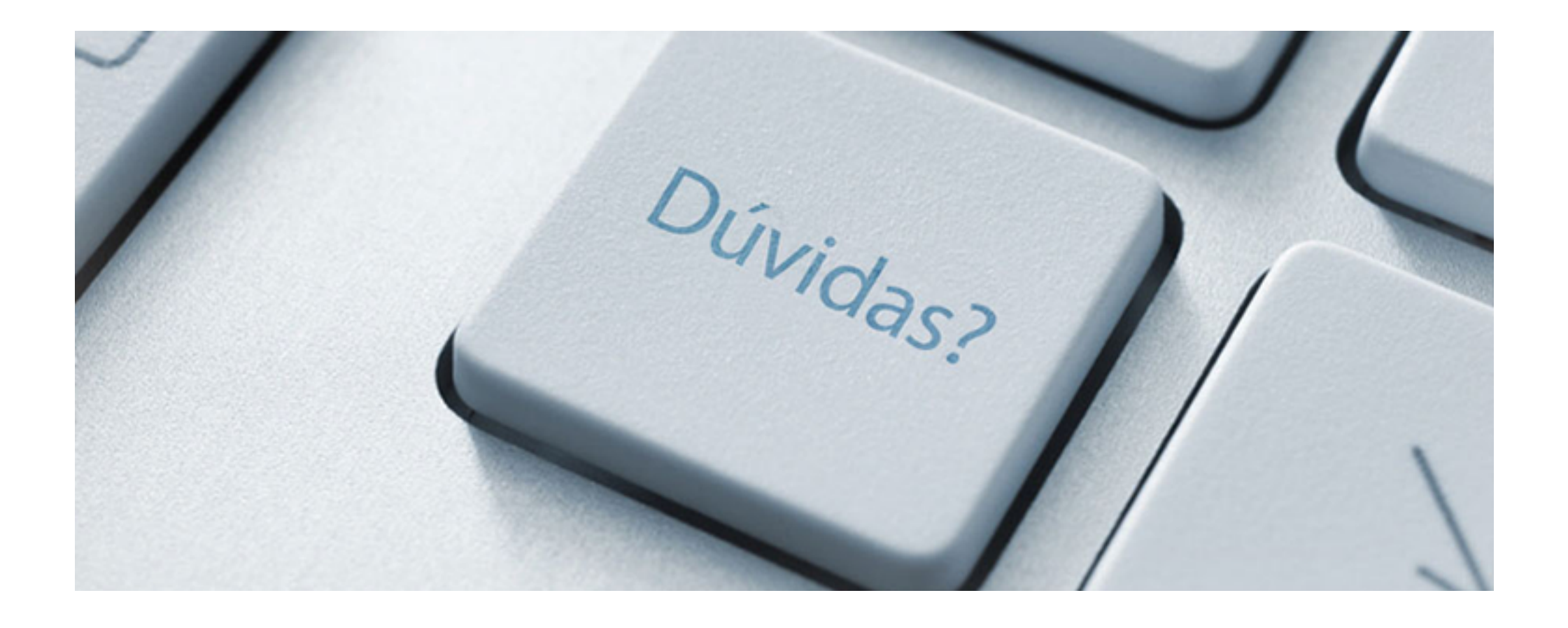

# Referências

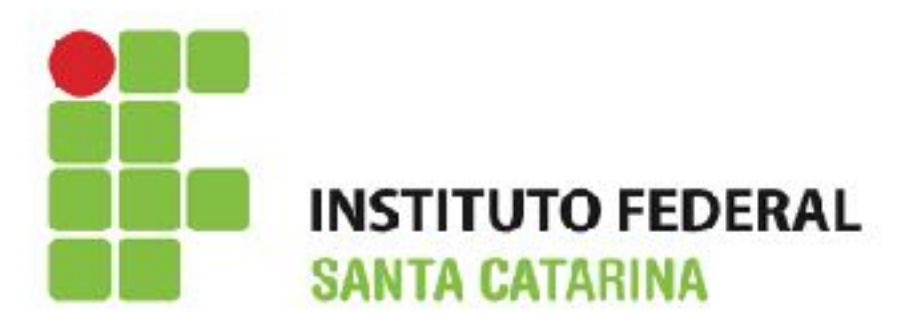

- Noções básicas de Informática Intermediário Versão 08.2015. Disponível em: <u>http://www.drh.uem.br/tde/</u> <u>nocoes basicas de informatica intermediario TDE Ver08.2015.pdf</u>
- Informática Básica para o Ensino Técnico Profissionalizante. Disponível em: <u>https://www.ifb.edu.br/attachments/</u> <u>6243\_inform%C3%A1tica%20b%C3%A1sica%20final.pdf</u>
- Material disponibilizado pelo Prof. Alexandre A. Amaral IFSC
- www.youtube.com/
- Caderno de exercícios Windows 07. Disponível em: <u>http://</u> <u>www.cafw.ufsm.br/~roberto/wp-content/uploads/2013/07/Caderno-</u> <u>Exerc%C3%ADcios-Windows-7.pdf</u>